## Fájlok másolása dátum alapján

A videók a rögzítés dátuma alapján vannak sorba rendezve és másolva.

1 Válassza ki a videó vagy a pillanatfelvétel módot.

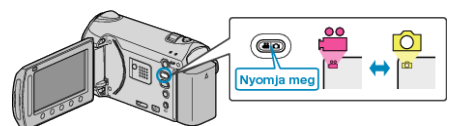

2 Válassza ki a(z) "KIVÁLASZT, LÉTREHOZ" (videó) vagy a(z) "KIVÁ-LASZT ÉS MENT" (pillanatfelvétel) opciót, majd érintse meg a(z) ⊛ gombot.

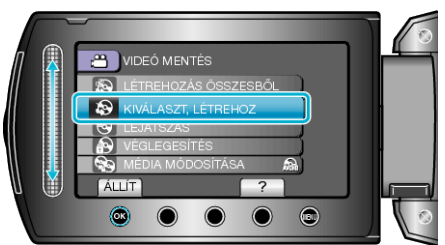

3 Válassza ki a másolandó médiát, majd érintse meg az 🛞 gombot.

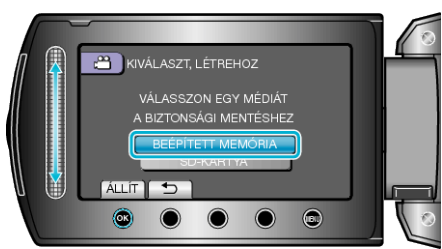

**4** Válassza ki a(z) "LÉTREH.DÁTUM SZERINT" elemet és érintse meg az ⊛ gombot.

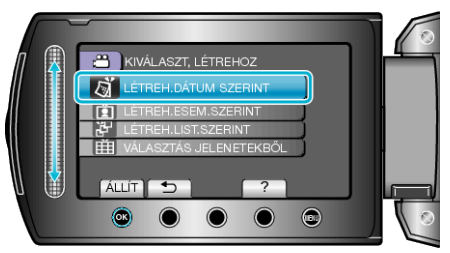

5 Válassza ki a keresett rögzítési dátumot, majd érintse meg az ⊛ gombot.

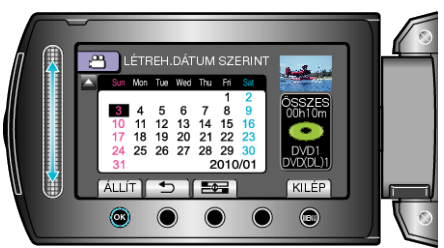

- · Nem választhat ki egynél több rögzítési dátumot a másoláshoz.
- 6 Válassza ki a(z) "VÉGREHAJT" elemet és érintse meg az 🛞 gombot.

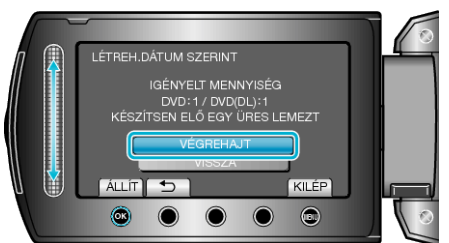

- Erre megjelenik a fájlok másolásához szükséges lemezek száma. Készítse elő ennek megfelelően a lemezeket.
- · Érintse meg a(z) "ELLEN." gombot, hogy ellenőrizze a másolandó fájlt.

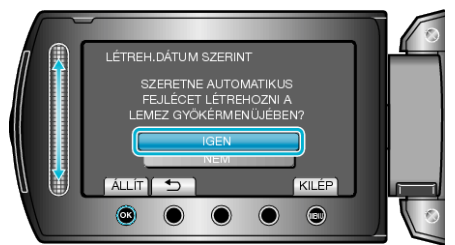

- A(z) "IGEN" választásakor a közel azonos rögzítési dátummal készült videók csoportokban jelennek meg.
- A(z) "NEM" választásakor a videók a rögzítési dátumuk alapján jelennek meg.
- 8 Válassza ki a(z) "VÉGREHAJT" elemet és érintse meg az 🛞 gombot.

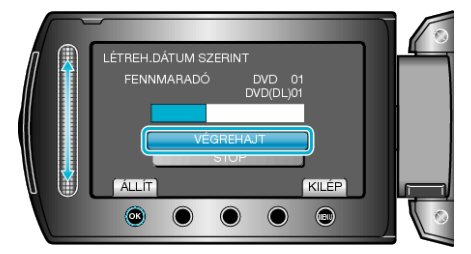

- A "HELYEZZEN BE EGY ÚJ LEMEZT" üzenet megjelenítésekor cserélje ki a lemezt.
- 9 A másolás után érintse meg az 🐵 gombot.

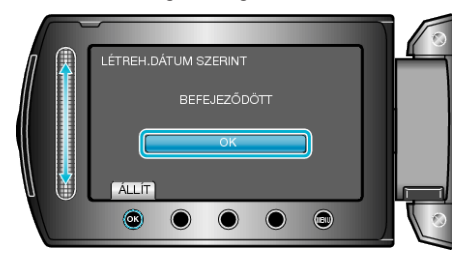

10 Csukja be az LCD monitort és válassza le az USB kábelt.

#### FIGYELEM:

- Ne kapcsolja ki az áramot és ne válassza le az USB kábelt addig, amíg a másolás be nem fejeződött.
- Az index képernyőn a visszajátszáskor nem látható fájlokat nem lehet másolni.

### MEGJEGYZÉS:-

 Az írt lemez ellenőrzéséhez válassza ki a(z) opciót az "LEJÁTSZÁS" 1. lépésnél.

# Ha a(z) "SZERETNÉ LEZÁRNI A LEMEZT?" üzenet jelenik meg

Akkor jelenik meg, ha a kamera beállítás menüjében a(z) "AUTOMATI-KUS LEZÁRÁS" elem a(z) "KI" értékre van beállítva.

- Ha a DVD-hez később további fájlokat szeretne hozzáadni, akkor válassza a(z) "NEM" opciót, majd érintse meg a(z) @ gombot.

#### MEGJEGYZÉS:-

- Ha egyszerre kettő vagy több DVD-t készít, akkor az utolsó lemez kivételével az összes lemez le lesz zárva, még akkor is, ha a(z) "AUTOMA-TIKUS LEZÁRÁS" elem beállítása a(z) "KI" érték.
- A DVD-ket akkor is lezárhatja, ha a(z) "BIZTONSÁGI MÁSOLAT" menüben a(z) "VÉGLEGESÍTÉS" opció van kiválasztva.
- Ha egy BD-R lemezt más eszközön szeretne lejátszani, akkor válassza a(z) "VÉGLEGESÍTÉS" opciót a lemez írása után. (A kamera beállítás menüjének "AUTOMATIKUS LEZÁRÁS" funkciója csak a DVD íráshoz használható.)